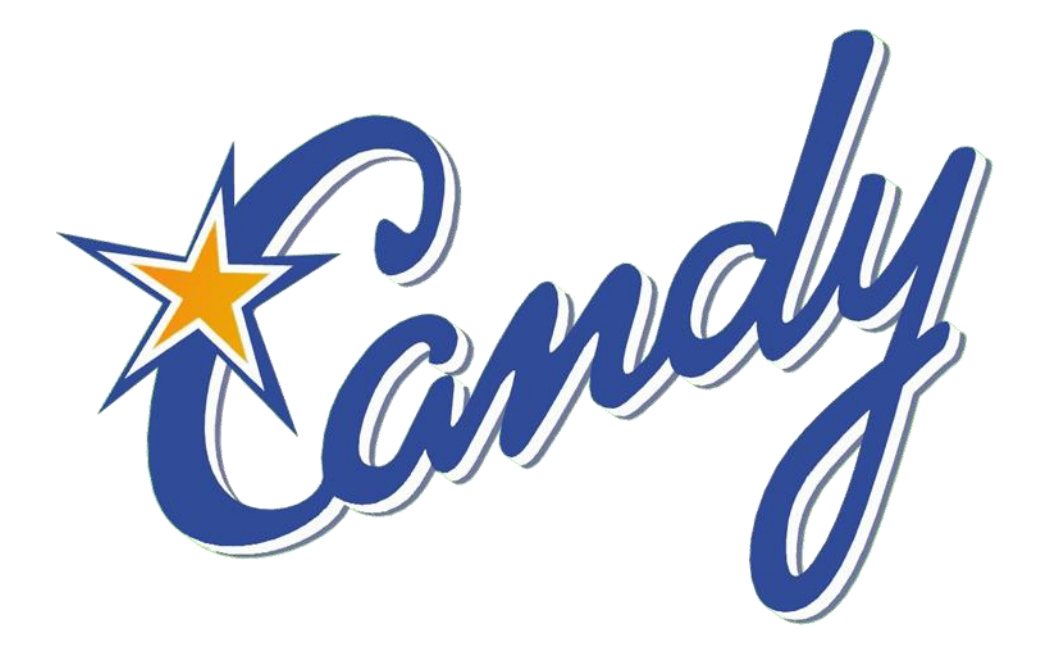

# SMM Coding User Manual

## Contents

| Standard Method of Measurement Libraries | 4 |
|------------------------------------------|---|
| SMM BILL LAYOUT                          | 4 |
| Creating the SMM Ordered Bill            | 5 |

#### **Standard Method of Measurement Libraries**

To begin the process you must first have a Standard Method of Measurement Library installed as a job in Candy.

CCS has four Libraries available :-

- 1) UK Civil Engineering Standard Method of Measurement 4
- 2) UK Railway Method of Measurement 2
- 3) UK Standard Method of Measurement for Highway Works
- 4) RSA ASAQS bill format

Contact your supervisor or CCS to obtain the current version of these Libraries or alternatively you can compile your own library.

#### **SMM BILL LAYOUT**

It is preferrable to create a SMM Bill layout if you are regularly going to create Bills of Quantities.

To do this, go to the Estimating tab and click on the Blue book (Document Manager) on the toolbar and set up a new document containing the columns as specified below.

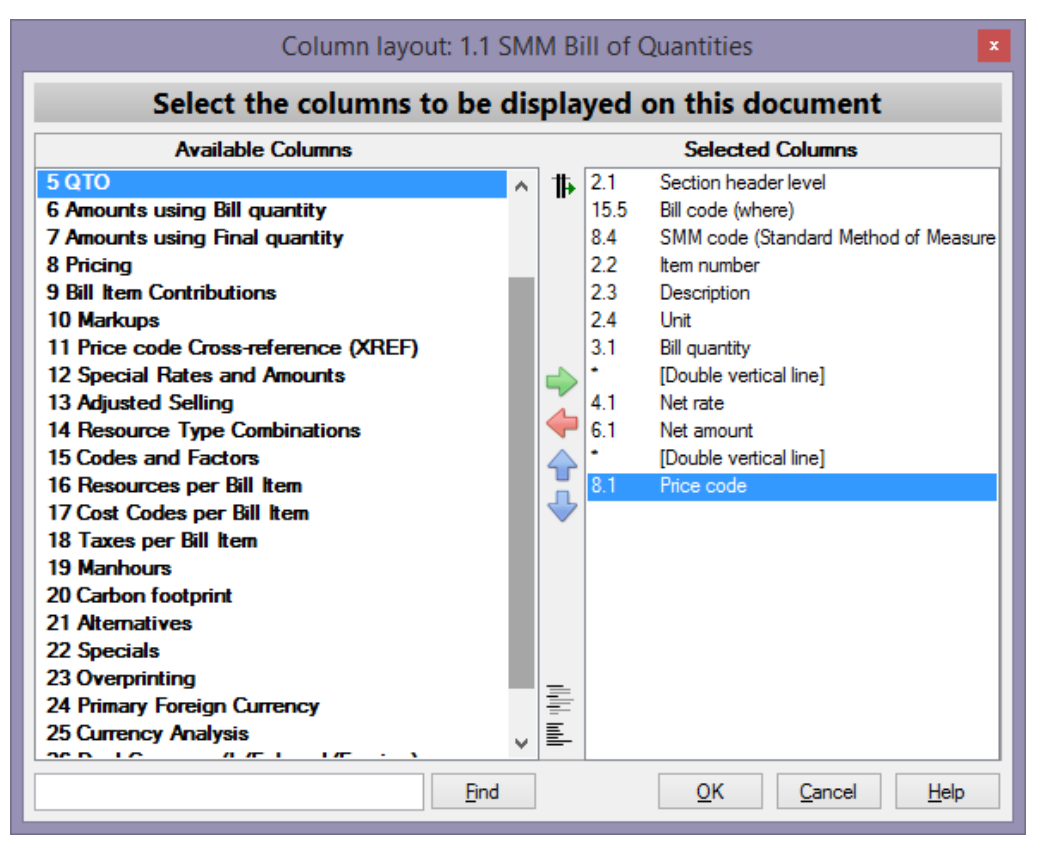

### **Creating the SMM Ordered Bill**

Follow these steps to create a Bill where items are to be ordered strictly in accordance with the Method of Measurement:

- 1) Create a new job and set its master to be one of the Libraries referred above.
- In the new job, create a structure of headings with the appropriate levels. The lowest level of the heading <u>must</u> have a Bill code attached to it, otherwise the subsequent steps will not work.

| 1.   | 1 : | SM          | M Bill o       | f Quantities: Page 1 |      |                       |         |               | • 🗙  |
|------|-----|-------------|----------------|----------------------|------|-----------------------|---------|---------------|------|
|      | 1   | <u>E</u> di | t <u>V</u> iew | <u>T</u> ools        |      | Q Q (                 | ) () 🗙  | ቶ ն 💌 🖯       | 6 🕜  |
| -    |     |             | Bill           |                      |      |                       |         |               |      |
| ·    |     | L           | Code           | SMM code             | Item | Bill description      | Unit    | Bill quantity | Rate |
|      |     | 1           |                |                      |      | Harrow Station        |         |               | ~    |
|      |     |             |                |                      |      |                       |         |               |      |
|      |     | 2           | 1000           |                      |      | North Bound Platforms |         |               |      |
|      |     |             |                |                      |      |                       |         |               |      |
|      | ±   | 2           | 2000           |                      |      | South Bound Platforms |         |               |      |
|      | _   |             |                |                      |      |                       |         |               |      |
|      |     | 2           | 3000           |                      |      | Level Crossing        |         |               |      |
|      |     |             |                |                      |      |                       |         |               | _    |
|      |     |             |                |                      |      |                       |         |               |      |
|      |     |             |                |                      |      |                       |         |               |      |
|      |     |             |                |                      |      | Totals for page 1     |         |               | ×    |
|      |     | <           |                |                      |      |                       |         |               | >    |
| Bill | pa  | age:        | 1              | I I of 1 ▶ ▶         |      | Go to page            | Workshe | et Calc statu | is 🖒 |

- 3) Open the master Bill of Quantities. It is easier to open the master with the same layout as the Bill being created. Do this by holding the shift key and clicking on the SMM layout you created in the Blue Book (Document Manager).
- 4) Depending on the screen size, the Candy desktop can be set up as follows:

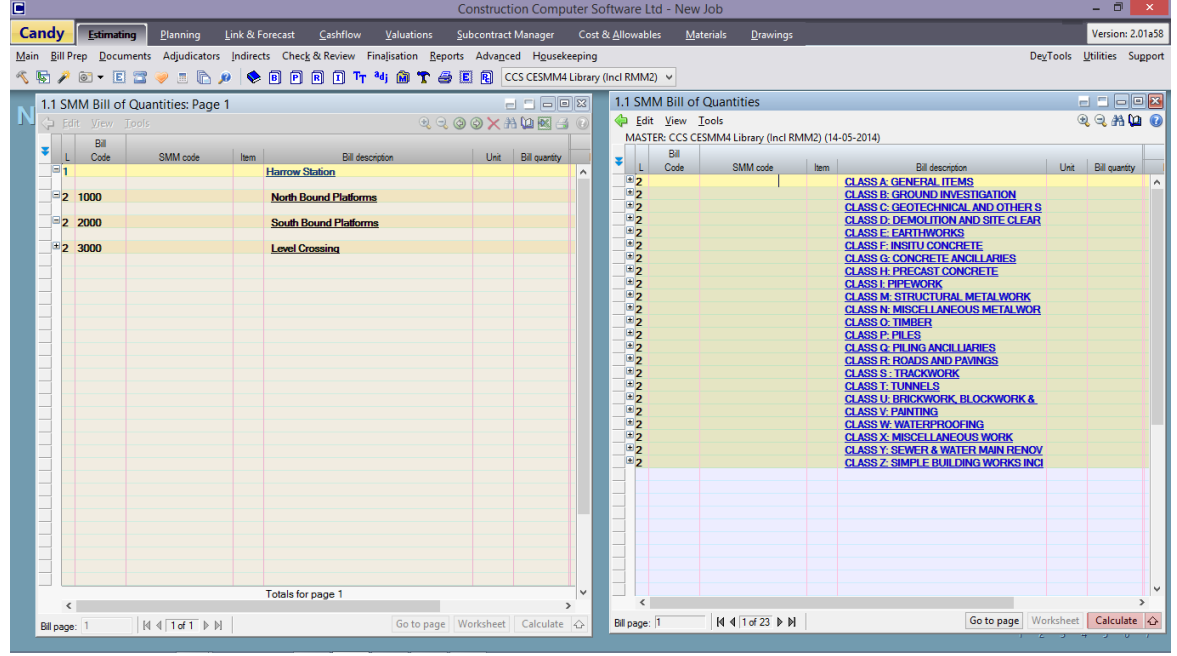

The document on the right shows the MM library condensed to the lowest level of display. Do this by holding the Shift +Ctrl key together and hitting the space bar.

5) Open one of the sections until the required Bill items are displayed.

| MASTE | R: CCS C | ESMM4 Library (Incl RM | M2) (14 | 4-05-2014)                                               |                 |               | Г |
|-------|----------|------------------------|---------|----------------------------------------------------------|-----------------|---------------|---|
|       | Code     | SMM code               | Item    | Rill description                                         | Unit            | Bill quantity | ł |
| + 2   | COUL     | OIVIIVI COUC           | TR2-TT  |                                                          | Unit            | Din quanta    |   |
| ± 2   |          |                        |         | CLASS B: GROUND INVESTIGATION                            |                 |               |   |
| ±2    |          |                        |         | CLASS C: GEOTECHNICAL AND OTHER S                        |                 |               |   |
| ±2    |          |                        |         | CLASS D: DEMOLITION AND SITE CLEAR                       |                 |               |   |
| 2     |          |                        |         | CLASS E: EARTHWORKS                                      |                 |               |   |
|       |          |                        |         |                                                          |                 |               |   |
| ± 3   |          |                        |         | Excavation by Dredging                                   |                 |               |   |
| ± 3   |          |                        |         | Excavation for Cuttings                                  |                 |               |   |
| ± 3   |          |                        |         | Excavation for Foundations                               |                 |               |   |
| - 3   |          |                        |         | General Excavation                                       |                 |               |   |
| +     |          |                        |         | T1                                                       |                 |               |   |
| + 4   |          |                        |         | lopsoil<br>Material other than topsoil, rock or artifici |                 |               |   |
|       |          |                        |         | Material other than topsoli, rock of artifica<br>Doole   |                 |               |   |
|       |          |                        |         | TIOCK                                                    |                 |               |   |
|       |          | E.04.03.01             | 185     | Maximum depth: not exceeding 0.25m                       | m³              | 0             |   |
|       |          |                        |         |                                                          |                 |               |   |
|       |          | E.04.03.02             | 186     | Maximum depth: 0.25-0.5m                                 | m³              | 0             | 4 |
|       |          |                        |         |                                                          |                 |               |   |
|       |          | E.04.03.03             | 187     | Maximum depth: 0.5-1m                                    | m³              | 0             | 4 |
|       |          |                        | 100     |                                                          |                 |               |   |
|       |          | E.04.03.04             | 188     | Maximum depth: 1-2m                                      | m³              | 0             | A |
|       |          | E 04 02 0E             | 100     | Manipum denths 2 Fee                                     |                 | 0             |   |
|       |          | E.04.03.05             | 189     | Maximum depth: 2-om                                      | m               | 0             |   |
|       |          | E 04 03 06             | 100     | Maximum denth: 5-10m                                     | -m <sup>3</sup> | 0             | A |
|       |          | E.04.03.00             | 130     | Maximum deput. 5-10m                                     | m               |               |   |
|       |          | F 04.03.07             | 191     | Maximum depth: 10-15m                                    | m <sup>3</sup>  | 0             | A |
|       |          | 2.04.00.07             |         | Maximan appart to tom                                    |                 |               |   |
| *     |          | E.04.03.08             | 192     | Maximum depth: stated exceeding 15                       | m <sup>s</sup>  | 0             | A |
|       |          |                        |         |                                                          |                 |               |   |
| ±4    |          |                        |         | Stated artificial hard material exposed at               |                 |               |   |
| ±4    |          |                        |         | Stated artificial hard material not expose               |                 |               |   |

6) Drag and drop items from the Library to the job Bill in the usual Candy manner. It does not matter which order they are dropped in the relevant section of your new Bill as all the items will be re-ordered once all the items have been added.

Note in the illustration below the items are in no particular order. Not only are there items from section S and E but they are out of sequence for section E as well.

Also note none of the Method of Measurement headings have been added at this point.

|                                                                                                    | Construction                      | on Computer Sot     | ftware Ltd - Nev | v Job                     |                      |                                       |                | - 0           | ×     |
|----------------------------------------------------------------------------------------------------|-----------------------------------|---------------------|------------------|---------------------------|----------------------|---------------------------------------|----------------|---------------|-------|
| Candy Estimating Planning Link & Forecast                                                                                       | Cashflow Valuations Subcontract   | Manager Cost 8      | Allowables M     | aterials <u>D</u> rawings |                      |                                       |                | Version: 2.(  | 01a58 |
| Main Bill Prep Documents Adjudicators Indirects Check&Review Finalisation Beports Advanced Hgusekeeping DeyTools Utilities Sugp |                                   |                     |                  |                           |                      |                                       |                |               |       |
| 🔨 🖳 🎤 🞯 🕶 🗉 📨 🥪 🗉 🕒 🖉 🖪 🖻 🖻                                                                                                    | ) 🗓 Tr 🍕 🛍 🍸 🖨 🗉 🕄 🕬              | S CESMM4 Library (I | incl RMM2) 🗸     |                           |                      |                                       |                |               |       |
| - 1.1 SMM Bill of Quantities: Page 1                                                                                            | -                                 |                     | 1.1 SMM Bill o   | f Quantities              |                      |                                       | _              |               | 1 23  |
| N line Edit View Iools                                                                                                    | Q Q Q X #                         | Va 🕺 🎯              | 🗘 Edit Vrew      |                           |                      |                                       | ۲              | 🤍 AA 🕼        |       |
| ва                                                                                                    |                                   |                     | MASTER: CCS C    | CESMM4 Library (Incl RM   | M2) (14-05-2014)     |                                       |                |               | _     |
| L Code SMM code Item                                                                                                    | Bill description Unit             | Bill quantity       | ▼ L Code         | SMM code                  | ltem                 | Bill description                      | Unit           | Bill quantity |       |
|                                                                                                    |                                   |                     | ±2               |                           | CLASS M              | STRUCTURAL METALWORK                  |                |               | ^     |
| 2 TUUU North Bour                                                                                                    | nd Platforms                      |                     | ±2               |                           | CLASS O:             | TIMBER                                |                |               |       |
| E.04.03.05 A Maximum                                                                                                    | n depth: 2-5m m <sup>a</sup>      | 0                   | ±2<br>±2         |                           | CLASS P:<br>CLASS Q: | PILES<br>PILING ANCILLIARIES          |                |               |       |
| S1.01.01.01 B Bottom ba                                                                                                    | allast m <sup>e</sup>             | 0                   | <u>+2</u>        |                           | CLASS R:             | ROADS AND PAVINGS                     |                |               |       |
| E.04.03.03 B Maximum                                                                                                    | n depth: 0.5-1m m <sup>a</sup>    | 0                   |                  |                           | 00000                |                                       |                |               |       |
| S1.01.01.03 C Top ballas                                                                                                    | st mª                             | 0                   | 3                |                           | CLASS S              | IT: HAIL TRACK                        |                |               |       |
| E 04 02 04 R Maximum                                                                                                    | denth: 1-2m mi                    | 0                   | _=4              |                           | Track fo             | undations                             |                |               | -     |
|                                                                                                    | ndeput. r-zm                      |                     | <b>□</b> 5       |                           | Ballas               | ing                                   |                |               |       |
| S1.01.02.01 C Plain line                                                                                                    | : as the work proceeds m          | 0                   |                  | S1.01.01.01               | 1 Botto              | m ballast                             | m <sup>8</sup> | 0             | j     |
| E.04.03.02 A Maximum                                                                                                    | n depth: 0.25-0.5m m <sup>e</sup> | 0                   |                  | S1.01.01.02               | 2 Additi             | onal depth of stated thickness        | m²             | 0             | 5     |
| 2 2000 South Bour                                                                                                    | nd Platforms                      |                     |                  | 91 01 01 02               | 2 Top b              | allast                                |                |               |       |
| 2 3000 Level Cross                                                                                                    | sing                              |                     |                  | 01.01.01.03               |                      |                                       |                |               |       |
|                                                                                                    |                                   |                     |                  | \$1.01.01.04              | 4 Extra              | tor : ballast profile with glued ball | m              | 0             | 4     |
|                                                                                                    |                                   |                     |                  | S1.01.01.05               | 5 Additi             | onal depth of stated thickness        | m²             | 0             | 4     |
|                                                                                                    |                                   |                     | 5                |                           | Tampi                | ng                                    |                |               |       |
|                                                                                                    |                                   |                     |                  | S1.01.02.01               | 6 Plain              | line : as the work proceeds           | m              | 0             | ,     |
|                                                                                                    |                                   |                     |                  | S1.01.02.02               | 7 Plain              | line : on completion                  | m              | C             |       |
|                                                                                                    |                                   |                     | •                | \$1.01.02.03              | 8 Quite              | has and crossings : as the work of    | Dr.            |               |       |
|                                                                                                    |                                   |                     |                  | 01.01.02.03               | o Switc              | nes una crossings : as me work p      |                | U             |       |
| < Totals for pa                                                                                                    | ige 1                             | >                   | <                | S1.01.02.04               | 9 Switc              | hes and crossings : completion        | nr             | 0             | >     |
| Bill page: 1 M ◀ 1 of 1 ▶ M                                                                                                    | Go to page Worksheet              | Calculate 🕁         | Bill page: 19    | [4] 4 16 of 23 ▶ ▶]       |                      | Go to page Wo                         | orksheet       | Calculate     |       |
|                                                                                                    |                                   |                     |                  |                           |                      | 1 2                                   |                |               | 1     |

7) To order the Bill in accordance with the MM and to import the MM headings, right click at the top of the SMM Code column and choose the insert SMM Headings item.

|   | Sort<br>Filter      |        |   |
|---|---------------------|--------|---|
|   | Group by            |        |   |
| a | Find                | Ctrl+F |   |
|   | Insert SMM headings |        | 8 |
|   |                     |        |   |
|   | Swap documents      |        | ۲ |

This brings up the dialogue box for you to confirm your instruction.

| 2 | Insert SMM headings                                                 |  |  |  |  |  |  |  |
|---|---------------------------------------------------------------------|--|--|--|--|--|--|--|
|   | Order bill items within locations and insert relevant SMM headings? |  |  |  |  |  |  |  |
|   | Yes No                                                              |  |  |  |  |  |  |  |
|   |                                                                     |  |  |  |  |  |  |  |

8) Choose "Yes" and your Bill will be re-ordered with the headings inserted in the correct position.

| .1 S     | MM Bill c        | of Quantities: Page 1 |      |                     |                      | 0.0       |           |               |   |
|----------|------------------|-----------------------|------|---------------------|----------------------|-----------|-----------|---------------|---|
|          | dit <u>V</u> iew | <u>T</u> ools         |      |                     |                      | A I       | () () X # | 1 W 🛛 🗃       | 0 |
| F   1    | Bill<br>Code     | SMM code              | ltem |                     | Bill description     |           | Unit      | Bill quantity |   |
| =,       | 1000             |                       |      | North Bo            | und Platforms        |           |           |               | ^ |
|          |                  | _                     |      |                     |                      |           |           |               |   |
| - 3      | 1000             | E                     |      | CLASS E: EARTHWORKS |                      |           |           |               |   |
| -4       | 1000             | E.04                  |      | Genera              | al Excavation        |           |           |               |   |
| = 5      | 1000             | E.04.03               |      | Rock                |                      |           |           |               |   |
|          | 1000             | E.04.03.02            | A    | Maxi                | mum depth: 0.25-0    | ).5m      | m³        | 0             |   |
|          | 1000             | E.04.03.03            | в    | Maxi                | mum depth: 0.5-1r    | n         | m³        | 0             |   |
|          | 1000             | E.04.03.04            | в    | Maxi                | mum depth: 1-2m      |           | m³        | 0             |   |
|          | 1000             | E.04.03.05            | Α    | Maxi                | mum depth: 2-5m      |           | m³        | 0             |   |
| =3       | 1000             | S1                    |      | CLASS S             | S1 : RAIL TRACK      |           |           |               |   |
| =4       | 1000             | S1.01                 |      | Track for           | oundations           |           |           |               |   |
| = 5      | 1000             | \$1.01.01             |      | Ballas              | ting                 |           |           |               |   |
|          | 1000             | S1.01.01.01           | в    | Botto               | om ballast           |           | m³        | 0             |   |
|          | 1000             | S1.01.01.03           | С    | Top t               | ballast              |           | m³        | 0             |   |
| = 5      | 1000             | \$1.01.02             |      | Tamp                | ing                  |           |           |               |   |
|          | 1000             | S1.01.02.01           | С    | Plain               | line : as the work p | proceeds  | m         | 0             | _ |
| = 2      | 2000             |                       |      | South Bo            | und Platforms        |           |           |               |   |
|          |                  |                       |      | Totals for p        | bage 1               |           |           |               | ~ |
| •        | <                |                       | 1    |                     |                      |           | Market at | >             |   |
| lill pag | je: 1            | II I   1 of 1 ▶ 10    |      |                     | 0                    | o to page | Worksheet | Calculate     | Ŷ |

9) This process can be repeated as often as necessary, new items can be added to the new Bill and re-ordered at any time. If the MM library is priced the Library pricing codes will be added to the new job and depending on your settings will be immediately priced or auto-priced when required.